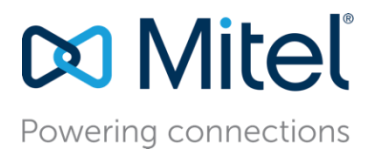

Mitel Technical Configuration Notes – HO4679

March 25, 2022

## Configure MiVoice Office 400 7.0 for use with Tetronik Digital Alarm and Communications Server (DAKS) using SIP and AXI/XML Interface

**Description:** This document provides a reference to Mitel Authorized Solutions providers for configuring the MIVO400 7.0 to connect to the Tetronik Digital Alarm and Communications Server (DAKS) using SIP and AXI/XML Interface.

**Environment**: MiVoice Office 400 7.0 (9237c1), RFP 43 and RFP 35 SIP-DECT 8.3SP2-HA16, Mitel 68XX Phone and Mitel 69XX Phone 6.1.0.146, SIP-DECT Phone 632v2 (Firmware-Version 7.4.5), 612d (Firmware-Version 7.3.2), 622d (Firmware-Version 7.3.2)

## NOTICE

The information contained in this document is believed to be accurate in all respects but is not warranted by Mitel Networks<sup>™</sup> Corporation (MITEL<sup>®</sup>). The information is subject to change without notice and should not be construed in any way as a commitment by Mitel or any of its affiliates or subsidiaries. Mitel and its affiliates and subsidiaries assume no responsibility for any errors or omissions in this document. Revisions of this document or new editions of it may be issued to incorporate such changes.

No part of this document can be reproduced or transmitted in any form or by any means electronic or mechanical - for any purpose without written permission from Mitel Networks Corporation.

## TRADEMARKS

Mitel is a trademark of Mitel Networks Corporation.

Windows and Microsoft are trademarks of Microsoft Corporation.

Other product names mentioned in this document may be trademarks of their respective companies and are hereby acknowledged.

Mitel Technical Configuration Notes – Configure MiVoice Office 400 7.0 for use with Tetronik Digital Alarm and Communications Server using SIP and AXI/XML Interface.

March 2022 – HO4679

<sup>®</sup>,<sup>™</sup> Trademark of Mitel Networks Corporation
 © Copyright 2022, Mitel Networks Corporation
 All rights reserved

## **Table of Contents**

| Overview                                                                          | 1  |
|-----------------------------------------------------------------------------------|----|
| Interop History                                                                   | 1  |
| Interop Status                                                                    | 1  |
| Software & Hardware Setup                                                         | 2  |
| Tested Features                                                                   | 3  |
| Device Limitations and Known Issues                                               | 4  |
| Network Topology                                                                  | 5  |
| Configuration Notes                                                               | 6  |
| MiVO400 Configuration Notes                                                       | 6  |
| Mitel OM-AXI Interface Configuration                                              | 22 |
| Mitel SIP-DECT Configuration Notes                                                | 22 |
| Basic System Configuration                                                        | 22 |
| Base Station Startup Configuration                                                | 22 |
| System Configuration                                                              | 24 |
| System Settings                                                                   | 25 |
| SIP Settings                                                                      | 26 |
| DECT Phones                                                                       | 28 |
| DECT Phone Device Subscription                                                    | 30 |
| Tetronik Digital Alarm and Communications Server Configuration – OM AXI Interface | 33 |
| Glossary                                                                          | 36 |

## Overview

This document provides a reference to Mitel Authorized Solutions providers for configuring the Mitel MiVO400 to connect to Tetronik Digital Alarm and Communications Server using SIP and AXI/XML Interface. The different devices can be configured in various configurations depending on your VoIP solution. This document covers a basic setup with required option setup.

## **Interop History**

| Version | Date       | Reason                                                                                                    |
|---------|------------|----------------------------------------------------------------------------------------------------|
| 1       | March 2022 | Interop with MiVoice Office 400 7.0 for use with<br>Tetronik Digital Alarm and Communications Server<br>(DAKS) using SIP and AXI/XML Interface. |

## **Interop Status**

The Interop of Service Provider Tetronik Digital Alarm and Communications Server (DAKS) has been given a Certification status. This service provider or trunking device will be included in the Mitel Interoperability Reference Guide (IRG). The status Service Provider Tetronik Digital Alarm and Communications Server (DAKS) achieved is:

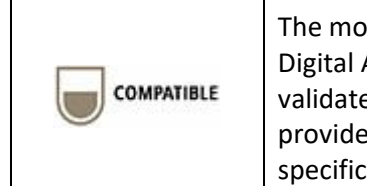

The most common certification which means Service Provider Tetronik Digital Alarm and Communications Server (DAKS) has been tested and/or validated by the Mitel Third-Party Interop Team. Mitel Product Support will provide all necessary support related to the interop, but issues unique or specific to the 3rd party will be referred to the 3rd party as appropriate.

## Software & Hardware Setup

This was the test setup to generate a basic call between Tetronik Digital Alarm and Communications Server (DAKS) using SIP and AXI/XML Interface and with MiVO400.

Note – Although this testing was performed on the below tested variants, the scope of this testing can be extended to other product variants that work with the same firmware. The list of components for which this testing can be considered applicable is given in the "Additional Applicable Variants" column of the following table –

| Manufacturer | Tested Variants                       | Software Version          | Additional Applicable<br>Variants |
|--------------|---------------------------------------|---------------------------|-----------------------------------|
| Mitel        | MiVoice Office 400                    | Release 7.0 (9237c1)      | N/A                               |
| Mitel        | 69XX SIP and 68XX SIP                 | 6.1.0.146                 | N/A                               |
| Mitel        | IP- DECT- BS RFP 43 & 35              | SIP-DECT 8.3 SP2-<br>HA16 | RFP 4X and RFP 3X                 |
| Mitel        | DECT Handsets<br>632 v2<br>612d, 622d | 7.4.5<br>7.3.2            | 600 DECT Phone Series             |
| DAKS         | DAKSpro300                            | Version 9.04c             | DAKSpro200                        |

## **Tested Features**

This is an overview of the features tested during the Interop test cycle and not a detailed view of the test cases.

| Feature                              | Feature Description                                                                                                    | Issues   |
|--------------------------------------|----------------------------------------------------------------------------------------------------|----------|
| Send Text<br>Message                 | Sending text messages and alarms with different priorities, differentiate priorities via text colors and/or ring tones. | Ŕ        |
| Offer Alternative<br>Responses       | Show a menu offering different response alternatives via menu keys or the dial pad                                      | ľ        |
| Receive response<br>on messages      | Recognize answers and start escalation processes, if required                                                           | <b></b>  |
| Establish<br>emergency<br>conference | Call several users and start a conference for all users or for those, who answered the call                             | <b>Z</b> |
| DTMF                                 | RFC-2833 (Out-of-band)                                                                                                  | <b>v</b> |
| Video                                | Making and receiving a call through DAKS with video capable devices.                                                    | N/A      |
| TLS/SRTP                             | Making and Receiving Calls through Secure Mode                                                                          | <b>V</b> |

🗹 - No issues found

🔀 - Issues found, cannot recommend to use \Lambda - Issues found

N/A Not applicable

## **Device Limitations and Known Issues**

This is a list of problems or unsupported features when Tetronik Digital Alarm and Communications Server is connected to the MIVO400.

| Feature           | Problem Description                                                                                                |
|-------------------|----------------------------------------------------------------------------------------------------|
| Codec             | G.729 & G722 is not supported by DAKS.                                                                             |
|                   | Recommendation: G729 & G722 codecs are not supported.                                                              |
|                   | For more details contact Tetronik support.                                                                         |
| Video Calls       | Video calling not supported.                                                                                       |
|                   | <b>Recommendation</b> : Contact Tetronik to know more about the availability of video calling feature.             |
| DTMF              | In-Band & SIP-INFO DTMF methods currently not supported.                                                           |
|                   | Recommendation: Contact Mitel support for more details.                                                            |
| Locating and User | No locating, no user monitoring is currently supported by DAKS.                                                    |
| monitoring        | <b>Recommendation</b> : Contact Tetronik to know more about the availability of this feature in upcoming releases. |

## **Network Topology**

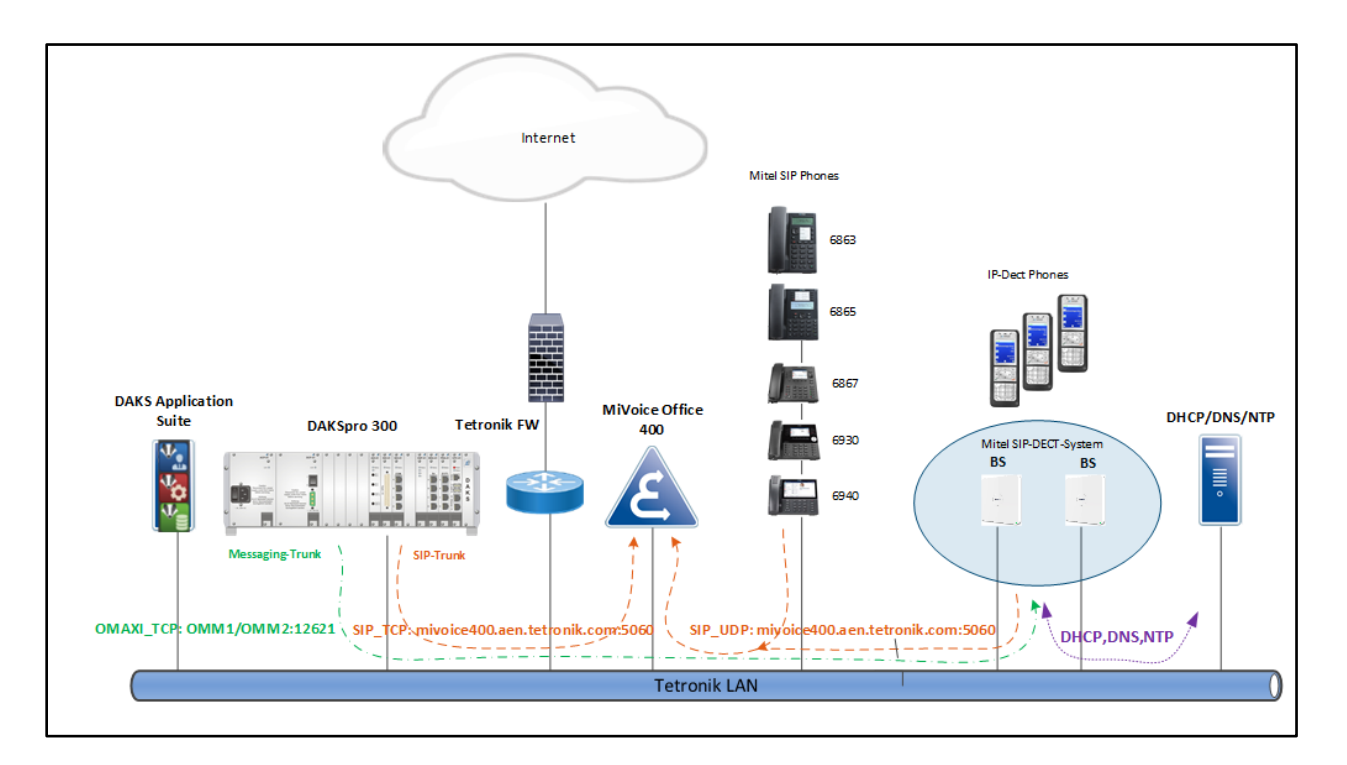

Figure 1 – Network Topology

## **Configuration Notes**

This section is a description of how the SIP Interop was configured. These notes should give a guideline how a device can be configured in a customer environment and how Tetronik Digital Alarm and Communications Server programming was configured in our test environment.

Disclaimer: Although Mitel has attempted to setup the interop testing facility as closely as possible to a customer premise environment, implementation setup could be different onsite. YOU MUST EXERCISE YOUR OWN DUE DILIGENCE IN REVIEWING, planning, implementing, and testing a customer configuration.

### MiVO400 SIP trunk configuration notes

The following steps show how to program a MiVO400 to interconnect with Tetronik Digital Alarm and Communications Server (DAKS).

## Configuration Template

A configuration template can be found in the same Mitel Knowledge Management System (KMS) article as this document. The template is a Microsoft Excel spreadsheet (.XML format) **solely** consisting of the SIP Peer profile option settings used during Interop testing. All other forms should be programmed as indicated below. Importing the template can save you considerable configuration time and reduce the likelihood of data-entry errors. Refer to the MIVO400 documentation on how the Import functionality is used.

### Network Requirements

- There must be adequate bandwidth to support the voice over IP. As a guide, the Ethernet bandwidth is approx 85 Kb/s per G.711 voice session and 29 Kb/s per G.729 voice session (assumes 20ms packetization). As an example, for 20 simultaneous SIP sessions, the Ethernet bandwidth consumption will be approx 1.7 Mb/s for G.711 and 0.6Mb/s. Almost all Enterprise LAN networks can support this level of traffic without any special engineering. Please refer to the MIVO400 Engineering guidelines for further information.
- For high quality voice, the network connectivity must support a voice-quality grade of service (packet loss <1%, jitter < 30ms, one-way delay < 80ms).

### Assumptions for MIVO400 Programming

The SIP signaling connection uses TCP on Port 5060.

#### Licensing and Option Selection

Ensure that MiVoice Office 400 is equipped with enough SIP Access Channel licenses for the connection to Tetronik Digital Alarm and Communications Server (DAKS). Up to 30 SIP voice channels are available for each SIP provider. For each SIP voice channel, you need a SIP Access Channels license. System overview – Licensing – Interfaces

Check whether the required licenses are available and have the status «enabled».

**Note:** ATAS Interface and ATASpro Interface license is not needed for Tetronik Digital Alarm and Communications Server (DAKS).

| 🕅 Mitel                               | MiVoice Office 400<br>tetronik Testanlage                 | 🔓   😵 🌒   Welcome admin   🕃   ?   🔂 Experimente 💙 💷 🐄 📿 Second             |
|---------------------------------------|-----------------------------------------------------------|----------------------------------------------------------------------------|
| System overview<br>System information | Reload                                                    |                                                                            |
| State<br>Cards and modules            | System                                                    |                                                                            |
| Licences                              | Equipment ID (EID)                                        | 50085AE28039FC07E33312C753521E808B5C                                       |
| Security                              | Sales channel                                             | DE-Freemarket                                                              |
| Configuration                         | Communication server                                      | SMB Controller                                                             |
| Phone book                            | Release                                                   | 7.0                                                                        |
| Maintenance                           | Support ID                                                | 454075                                                                     |
| Setup wizard                          | Configured users                                          | 10                                                                         |
|                                       | User licences (used / available / total)                  | User: 10/0/10                                                              |
|                                       | Software Assurance (SWA)                                  |                                                                            |
|                                       | SWA state                                                 | Active unit: 20.04.2027 (Free service period unit: 20.04.2022)             |
|                                       | SWA covered users                                         | 50 (unlimited during free service period)                                  |
|                                       | Configured users requiring SWA                            | 10                                                                         |
|                                       | Licence (LIC)                                             |                                                                            |
|                                       | Licence file                                              | 50085AE28839FCD7E33312C753521E80885C_770_smbc_de_jetronkgmbh_6_20220323 ic |
|                                       | Licensable features                                       | Licence state Additionally available without licence                       |
|                                       | Software                                                  |                                                                            |
|                                       | Software Release                                          | present                                                                    |
|                                       | SW Assurance (Information stored in Licence Code - not ne | sed if system has internet access - might differ from Licence Server )     |
|                                       | Software Assurance                                        | licensed until 20.04.2027                                                  |
|                                       | Software Assurance Users                                  | 50                                                                         |
|                                       |                                                           |                                                                            |
| Licensable features                   | Licence                                                   | Ate Additionality available without licence                                |
| Distant                               | 2                                                         |                                                                            |
| Dialers                               | 2                                                         |                                                                            |
| Hospitality Manager                   | enabled                                                   |                                                                            |
| Hospitality PMS Interface             | enabled                                                   |                                                                            |
| Hospitality PMS Rooms                 | 6                                                         |                                                                            |
| OpenCount Generation                  |                                                           |                                                                            |
| OpenCount Administration              |                                                           |                                                                            |
| OpenCount Basic                       |                                                           |                                                                            |
| OpenCount Healthcare                  |                                                           |                                                                            |
| OpenCount Update Comfort              |                                                           |                                                                            |
| OpenCount Update Premium              |                                                           |                                                                            |
| OpenCount Users                       |                                                           |                                                                            |
| TWP Connection                        |                                                           |                                                                            |
| Interfaces                            |                                                           |                                                                            |
| ATAS Interface                        |                                                           |                                                                            |
| ATASpro Interface                     |                                                           |                                                                            |
| CSTA Sessions                         |                                                           |                                                                            |
|                                       |                                                           |                                                                            |
| Audio Services                        |                                                           |                                                                            |
| Conference Bridge                     | enabled                                                   |                                                                            |
| Number in Queue                       | enabled                                                   |                                                                            |
| Auto-Attendant                        | enabled                                                   |                                                                            |
| Enterprise Voice Mail                 | enabled                                                   |                                                                            |
| Audio Record & Play Channel           | ls 2                                                      |                                                                            |
| Enaturos                              |                                                           |                                                                            |
| Apploque Modem                        |                                                           |                                                                            |
| Analogue mouem                        | baldena                                                   |                                                                            |
| Secure voir                           | 0100100                                                   |                                                                            |
| Silent intrusion                      |                                                           |                                                                            |
| Resources                             |                                                           |                                                                            |
| G.729 Codecs                          |                                                           |                                                                            |
| VoIP Channels for Standard M          | Jedia Switch 2                                            | 2 in VoIP mode G.711 or Secure G.711                                       |
| Network                               |                                                           |                                                                            |
| Lync Option for SIP Access C          | hannels                                                   |                                                                            |
| B-Channels on PRI Cards               |                                                           | 10 for each PRI port                                                       |
| SIP Access Channels                   | 4                                                         |                                                                            |

Figure 2 – Licensing

The tool that is needed to configure the DAKS Server at a MiVoice Office 400 system is the "MiVoice Office 400 Web Admin", which you will find abbreviated in this document as Web Admin.

This chapter shows you how to configure the MiVoice Office 400 to operate in combination with a DAKS-Server with the coupling realized via VoIP trunk.

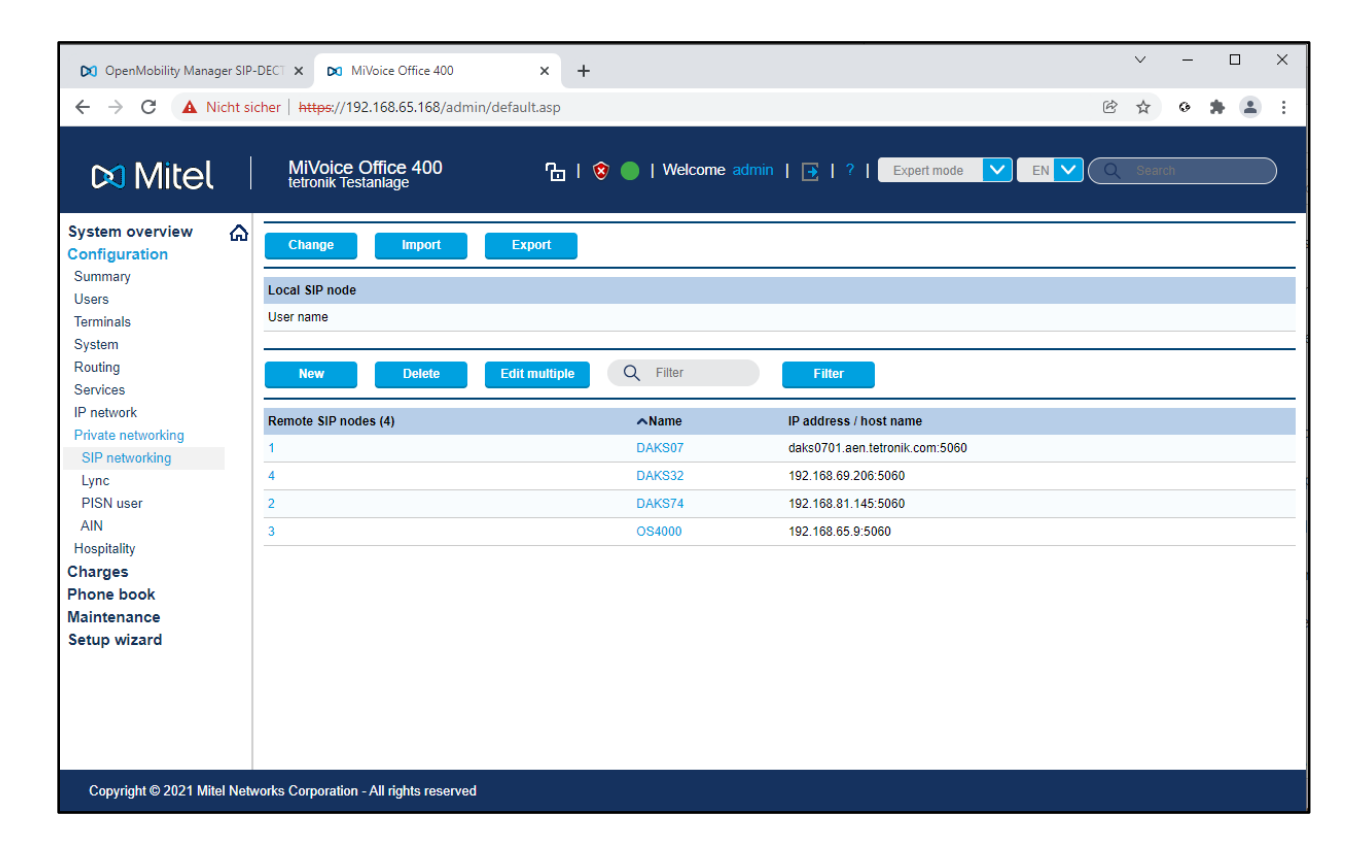

| 🕅 OpenMobility Manager SIP                                          | -DECT X MiVoice Office 400 X +                                              | v – D                                                   | × |
|---------------------------------------------------------------------|-----------------------------------------------------------------------------|---------------------------------------------------------|---|
| $\leftarrow \rightarrow C$ A Nicht si                               | cher   https://192.168.65.168/admin/default.asp                             | 🖻 ☆ 👲 🌲 😩                                               | : |
| 🕅 Mitel                                                             | MiVoice Office 400 🔓   😵                                                    | 🔵   Welcome admin   💽   ?   Expert mode 💙 EN 💙 📿 Search | ) |
| System overview A<br>Configuration<br>Summary<br>Users<br>Terminals | Apply Reload Back<br>Select                                                 | ✓: 12 14 14 ★ DAKS07 (1) ✓ >>                           | _ |
| System<br>Routing<br>Services<br>IP network                         | General<br>SIP node                                                         | 1                                                       | Â |
| Private networking<br>SIP networking<br>Lvnc                        | Name<br>Bandwidth control area                                              | DAKS07 Default Area                                     |   |
| PISN user<br>AIN<br>Hospitality                                     | Trunk group<br>Maximum incoming calls                                       | 1 - DAKS07<br>30                                        |   |
| Charges<br>Phone book<br>Maintenance                                | IP addressing IP address / host name Part                                   | daks0701.aen.tetronik.com                               |   |
| Setup wizard                                                        | SIP signalling Use '+' as international prefix                              |                                                         | i |
|                                                                     | Try to make external calls: Timeout (s) 'From' field for CLIR               | 8 🔁<br>Anonymous with privacy/critical (RFC 3261) 🗸     |   |
|                                                                     | Send session refresh (RFC 4028)<br>Use destination URL from                 | To' field                                               |   |
|                                                                     | Music on hold: Signalling Send redirecting information                      | Automatic                                               |   |
|                                                                     | Call transfer mode<br>PRACK support (RFC 3262)                              | Re-INVITE V                                             | 1 |
|                                                                     | Use SAVP for SRTP<br>Session replacement support                            |                                                         |   |
|                                                                     | Audio settings<br>Preferred codec                                           | G.711a V                                                |   |
|                                                                     | NAI<br>SIP keep alive<br>ALG support                                        |                                                         |   |
|                                                                     | Relay RTP data via communication server (indirect switching) Authentication |                                                         | • |
| Copyright © 2021 Mitel Netw                                         | vorks Corporation - All rights reserved                                     |                                                         |   |

| OpenMobility Manager SIP-                     | DECT X Da MiVoice Office 400 X +                             |                                                  | ✓ - □         |
|-----------------------------------------------|--------------------------------------------------------------|--------------------------------------------------|---------------|
| ← → C ▲ Nicht si                              | cher   https://192.168.65.168/admin/default.asp              |                                                  | · ☆ • 🛸 🛓     |
| 🕅 Mitel                                       | MiVoice Office 400 🔓   😵                                     | 🔵   Welcome admin   💽   ?   Expert mode 🔍 EN 💙 🤇 | Q Search      |
| System overview A<br>Configuration<br>Summary | Apply Reload Back                                            |                                                  |               |
| Users<br>Terminals<br>System                  | Select                                                       | CAKS07 (1) V                                     |               |
| Routing                                       | waximum incoming calls                                       | SU 💌                                             |               |
| Services<br>IP network                        | IP addressing                                                |                                                  |               |
| Private networking                            | IP address / host name                                       | daks0701.aen.tetronik.com                        |               |
| SIP networking                                | Port                                                         | 5060                                             |               |
| Lync<br>DISN waar                             | SIP signalling                                               |                                                  |               |
| AIN                                           | Use '+' as international prefix                              |                                                  |               |
| Hospitality                                   | Try to make external calls: Timeout (s)                      | 8                                                |               |
| harges                                        | 'From' field for CLIR                                        | Anonymous with privacy/critical (RFC 3261)       |               |
| hone book<br>aintenance                       | Send session refresh (RFC 4028)                              |                                                  |               |
| etup wizard                                   | Use destination URL from                                     | 'To' field                                       |               |
|                                               | Music on hold                                                |                                                  |               |
|                                               | Music on hold: Signalling                                    | Automatic                                        |               |
|                                               | Send redirecting information                                 | No                                               |               |
|                                               | Call transfer mode                                           | Re-INVITE 💙                                      |               |
|                                               | PRACK support (RFC 3262)                                     |                                                  |               |
|                                               | Use SAVP for SRTP                                            |                                                  |               |
|                                               | Session replacement support                                  |                                                  |               |
|                                               | Audio settings                                               |                                                  |               |
|                                               | Preferred codec                                              | G.711a 💙                                         |               |
|                                               | NAT                                                          |                                                  |               |
|                                               | SIP keep alive                                               |                                                  |               |
|                                               | ALG support                                                  |                                                  |               |
|                                               | Relay RTP data via communication server (indirect switching) |                                                  |               |
|                                               | Authentication                                               |                                                  |               |
|                                               | Local authentication required                                |                                                  |               |
|                                               | User name                                                    |                                                  |               |
|                                               | Password                                                     |                                                  | Show password |
|                                               | Transport protocol                                           |                                                  |               |
|                                               | Transport protocol                                           | тср                                              |               |
|                                               |                                                              |                                                  |               |

Figure 3 – SIP networking

| 🕅 OpenMobility Manager SIP-DECT 🗙 🗖                                                                                                    | MiVoice Office 400 × +                                                                                                    | <ul> <li>✓ - □</li> </ul> | ×         |
|----------------------------------------------------------------------------------------------------|----------------------------------------------------------------------------------------------------|---------------------------|-----------|
| ← → C ▲ Nicht sicher   https://                                                                                                    | //192.168.65.168/admin/default.asp                                                                                                    | 3 🖈 🛛 🛊 🛔                 | 1 E       |
|                                                                                                    | ce Office 400 <sup>™</sup> <sup>™</sup> | Search                    | $\supset$ |
| System overview<br>Configuration<br>Summary<br>Users<br>Terminals<br>System<br>Routing<br>Graphical view<br>List view<br>Exchange<br>Ext./Int. mapping<br>Emergency calls<br>Services<br>LCR<br>Blacklist<br>CLIP based routing<br>Services<br>IP network<br>Private networking<br>Lync<br>PISN user<br>AIN<br>Hospitality<br>Charges<br>Phone book<br>Maintenance<br>Setup wizard<br>Covyright @ 2021 Milel Networks Corporat | ering plan                                                                                                    | Users (12)                |           |

| 🕅 OpenMobility Manager SIP-DECT 🗙 🗖                                                                                                    | MiVoice Office 400 × +                                                                                                    |                                                                                                    | v – [                                                                                                    | - ×        |
|----------------------------------------------------------------------------------------------------|----------------------------------------------------------------------------------------------------|----------------------------------------------------------------------------------------------------|----------------------------------------------------------------------------------------------------|------------|
| ← → C ▲ Nicht sicher   https://                                                                                                    | 192.168.65.168/admin/default.asp                                                                                                    |                                                                                                    | 🖻 🕁 📀 🌲                                                                                                    | <b>.</b> : |
|                                                                                                    | e Office 400 🛛 🔓   😵 🔵  <br><sup>estanlage</sup>                                                                                                    | Welcome admin   💽   ?   Expert r                                                                                                    | node V EN V Q Search                                                                                                    |            |
| System overview     Image: Configuration     > Number       Configuration     Number       Summary     Network in       Users     Image: Configuration       Terminals     Image: Configuration       System     Image: Configuration       Routing     Image: Configuration       Graphical view     Image: Configuration       List view     Image: Configuration       Exchange     Image: Configuration       Emergency calls     Image: Configuration | ing plan > Switch group > Outgoing > Arro<br>terfaces (4) Trunk groups (4) DDI(<br>10<br>10<br>10<br>10<br>10<br>10<br>10<br>10<br>10<br>10                                                                                                    | ws Q Filter<br>DID) plan (0) Call distribution (2)<br>Add Add<br>1<br>1<br>k format of incoming calls Expand all sec<br>30                                  | Filter     ?       User groups (99)     Users (12)       All     Add       C     16       Operator console       Etions     Image: Image: |            |
| Service numbers 034 Data services Sil LCR DAK Blacklist CLIP based routing Services IP network Private networking SIP networking Lync PISN user AIN Hospitality Charace                                                                                                    | Call distribution element     Call distribution element     DDI(DID) plan     DDI(DID) cut     DDI(DID) cut     DDI(DID) lookup     Trunk line selection mode     Transit route     Region     Emergency location     Emergency location     Emergency location     Emergency location     Emergency location     Emergency location | 1       None       0       Efft to right       Linear       None       None       Inherit (⇒)       No location identifier       No Municipality identifier |                                                                                                    |            |
| Phone book<br>Maintenance<br>Setup wizard                                                                                                    | Networking         Network type         Ring if NPI is 'Unknown'         Cut CLIP         Overwrite NPI         Ring back tone for incoming calls         Send immediate release in case of busy         Called Party Number Format         Early media support for Lync         > Features         Call identification (CLIP)       | Private   External  C  C  C  C  C  C  C  C  C  C  C  C  C                                                                                                   |                                                                                                    |            |
| Copyright © 2021 Mitel Networks Corporati                                                                                                    | Network interfaces                                                                                                    |                                                                                                    |                                                                                                    | 2          |

Figure 4 – Trunk group configuration

| 🕅 OpenMobility Manager SIP-DI                                                                                                    | ECT × Da MiVoice Office 400 × +                                                                                                    | ~ – 🗆 ×                                                                                                    |
|----------------------------------------------------------------------------------------------------|----------------------------------------------------------------------------------------------------|----------------------------------------------------------------------------------------------------|
| $\leftarrow$ $\rightarrow$ C $\blacktriangle$ Nicht sich                                                                                                    | er   https://192.168.65.168/admin/default.asp                                                                                                    | 🖻 🖈 🛛 🛊 😩 :                                                                                                    |
| 🕅 Mitel 🗌                                                                                                    | MiVoice Office 400 🚡   😵 🔵   Welcome admin   💽   ?   Expert mode 💙 EN 💙                                                                                                    | Q Search                                                                                                    |
| System overview<br>Configuration<br>Summary<br>Users<br>Terminals<br>System<br>Routing<br>Graphical view<br>List view<br>Exchange<br>Ext/Int. mapping<br>Emergency calls<br>Service numbers<br>Data services<br>LCR<br>Blacklist<br>CLIP based routing<br>Services<br>IP networking<br>Services<br>IP networking<br>Lync<br>PisN user<br>AIN<br>Hospitality<br>Charges<br>Phone book<br>Maintenance<br>Setup wizard | Numbering plan > Switch group > Outgoing > Arrows C Filter Filter Filter ?   Network interfaces (4) Tunk groups (4) DD((DD) plan (0) Call distribution (2) User groups (9) Add Add | Add         Operator console         Conference bridge         8800         user-8800         8801         user-8801         8802         user-8803         8805         user-8804         8805         user-8805         8815         NST-8816         8818         NST-8818 |
| Copyright © 2021 Mitel Netwo                                                                                                    | rks Corporation - All rights reserved                                                                                                    |                                                                                                    |

Figure 5 – Graphical view

## **Configuration of the DAKS Server**

This chapter shows you how to configure the DAKS server to operate in combination with a MiVoice Office 400 with the coupling realized via sip-trunk.

The tool that is needed to configure the DAKS Server is the "tetronik Virtual Console", which you will find abbreviated in this document as VCON.

| 📥 Abo      | out VCON                                                                                                    | ×     |
|------------|----------------------------------------------------------------------------------------------------|-------|
|            | tetronik Virtual Console<br>Version 2.05a (Protokoll Version 527)                                                                                                    | Close |
|            | Copyright © 2022. All rights reserved.                                                                                                    |       |
|            | tetronik GmbH                                                                                                    |       |
|            | Silberbachstrasse 10         65232 Taunusstein         Germany         phone:       +49 (0) 61 28 / 9 63 · 0         fax:       +49 (0) 61 28 / 9 63 · 4 99         e-mail:       info@tetronik.com         Internet:       http://www.tetronik.com                                                                                  |       |
| Note:      | The owner of the copyright has the exclusive rights for this computer software program protected by international conventions and treaties.<br>Any copying or manipulation of all or parts of this software program is subject to action pursued under civil and criminal law and will be proceed ted to the full extent of the law. |       |
|            | tetronik GmbH does not take any responsibility nor liability arising from the usage of this software program.                                                                                                    |       |
| Closes dia | alog                                                                                                    |       |

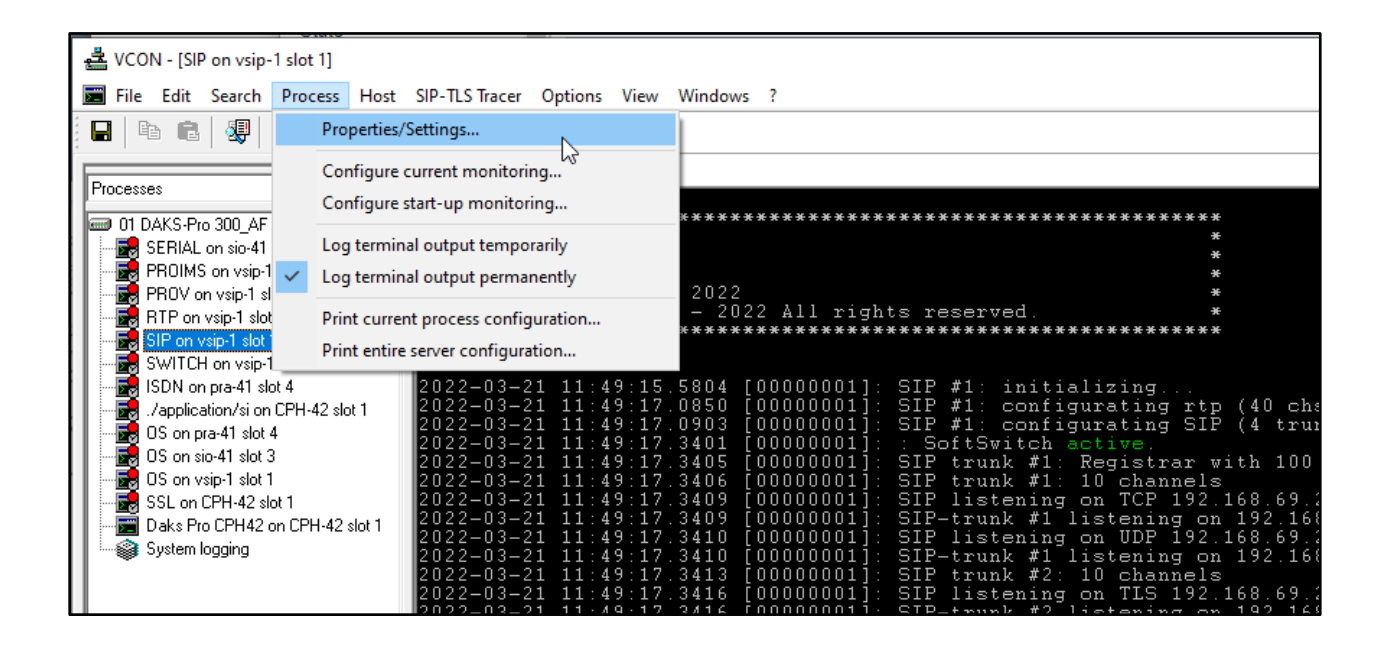

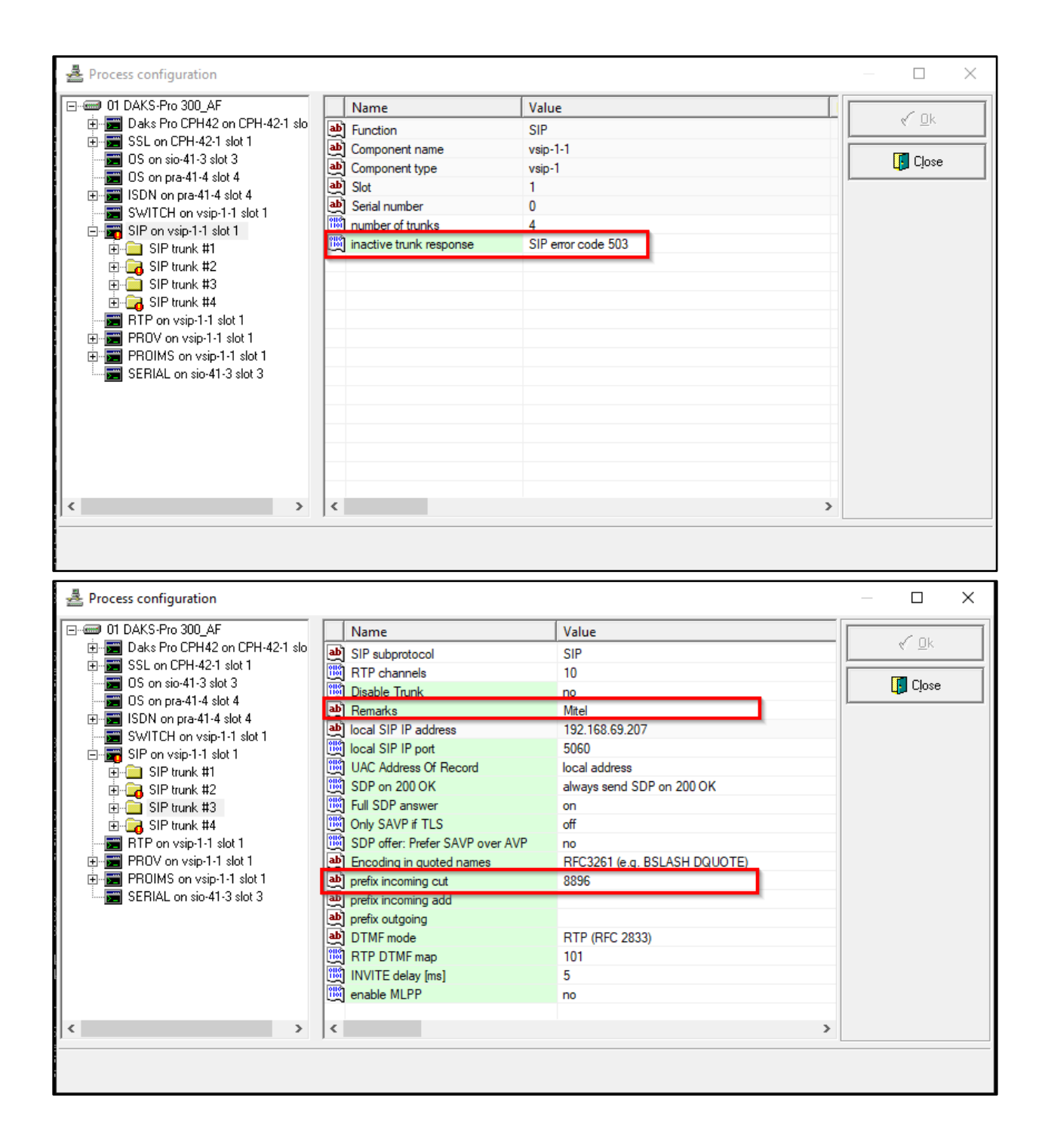

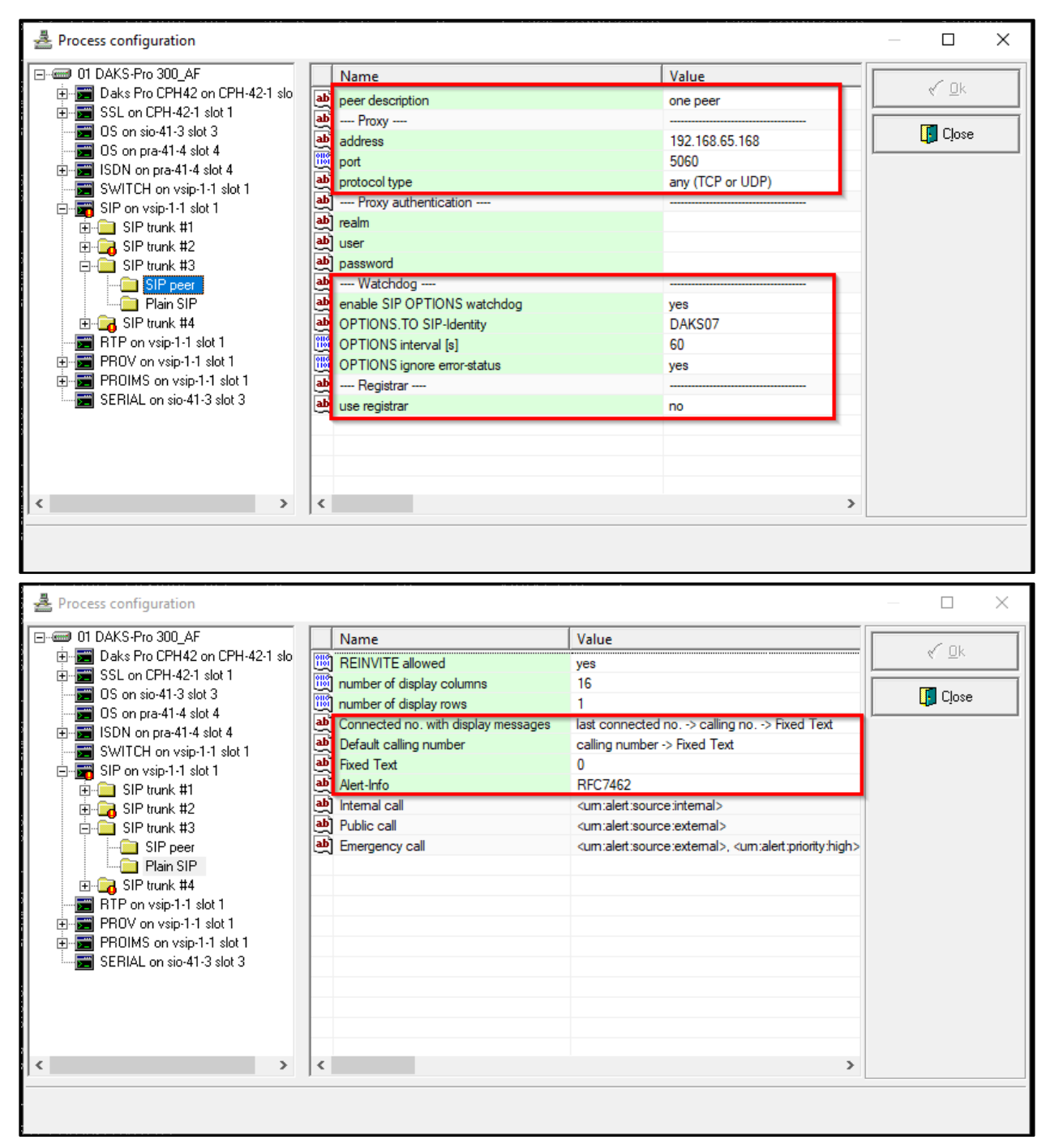

Figure 6 – DAKS Configurations

## **TLS Configurations details**

Make sure that PBX has Secure VOIP license option enabled

| 🕅 Mitel                  | MiVoice Office 400<br>tetronik Testanlage | 🚹   🎯 🛑   Welcome admin   💽   ?   Expert mode 🔽 EN 🔽 📿 Search |   |
|--------------------------|-------------------------------------------|---------------------------------------------------------------|---|
| System evenuiour         | Biustai                                   |                                                               |   |
| System information       | BluStar Soft Phones                       |                                                               | ľ |
| State                    | BluStar Soft Phone Video Options          |                                                               |   |
| Cards and modules        | Audio Services                            |                                                               |   |
| Licences                 | Conference Bridge                         | enabled                                                       |   |
| Security                 | Number in Queue                           | enabled                                                       |   |
| Configuration<br>Summary | Auto-Attendant                            | enabled                                                       |   |
| Users                    | Enterprise Voice Mail                     | enabled                                                       |   |
| Terminals                | Audio Record & Play Channels              | 2                                                             |   |
| System                   | Features                                  |                                                               |   |
| Access control           | Analogue Modem                            |                                                               |   |
| Cards and modules        | Secure VolP                               | enabled                                                       |   |
| Interfaces<br>Analoguo   | Silent Intrusion                          |                                                               |   |

Figure 6 – TLS Licenses

Below are the required options to enable on PBX to setup TLS configurations.

| 🕅 Mitel                              | MiVoice Office 400<br>tetronik Testanlage                              | The second second sec |
|--------------------------------------|------------------------------------------------------------------------|----------------------------------------------------------------------------------------------------|
| System overview Configuration        | Apply Reload Back                                                      |                                                                                                    |
| Users<br>Terminals<br>System         | Select                                                                 | < DAKS07 (1) V >>                                                                                                    |
| Routing<br>Services<br>IP network    | IP address / host name<br>Port                                         | daks0701.aen.tetronik.com<br>5061                                                                                                    |
| SIP networking<br>Lync               | SIP signalling<br>Use '+' as international prefix                      |                                                                                                    |
| PISN user<br>AIN<br>Hospitality      | Try to make external calls: Timeout (s) 'From' field for CLIR          | 8 🔁 Anonymous with privacy/critical (RFC 3261)                                                                                                    |
| Charges<br>Phone book<br>Maintenance | Send session refresh (RFC 4028) Use destination URL from Music se hold | To' field                                                                                                    |
| Setup wizard                         | Music on hold: Signalling Send redirection information                 | Automatic                                                                                                    |
|                                      | Call transfer mode PRACK support (RFC 3262)                            |                                                                                                    |
|                                      | Use SAVP for SRTP<br>Session replacement support                       |                                                                                                    |
|                                      | Audio settings                                                         |                                                                                                    |

| 🕅 Mitel                                     | MiVoice Office 400<br>tetronik Testanlage               | <sup>1</sup>   ⊗ ●   Welcome admin   →   ?   Expert mode ∨ EN ∨ O Search |  |  |  |  |  |  |  |
|---------------------------------------------|---------------------------------------------------------|--------------------------------------------------------------------------|--|--|--|--|--|--|--|
| System overview<br>Configuration<br>Summary | Apply Reload Back                                       |                                                                          |  |  |  |  |  |  |  |
| Users<br>Terminals<br>System                | Select                                                  | Select CAKS07 (1) V >>                                                   |  |  |  |  |  |  |  |
| Routing<br>Services                         | Call transfer mode                                      | Re-INVITE 🔽                                                              |  |  |  |  |  |  |  |
| IP network                                  | PRACK support (RFC 3262)                                |                                                                          |  |  |  |  |  |  |  |
| Private networking                          | Use SAVP for SRTP                                       |                                                                          |  |  |  |  |  |  |  |
| Lync                                        | Session replacement support                             |                                                                          |  |  |  |  |  |  |  |
| PISN user                                   | Audio settings                                          |                                                                          |  |  |  |  |  |  |  |
| AIN                                         | Preferred codec                                         | G.711a 🔽                                                                 |  |  |  |  |  |  |  |
| Charges                                     | NAT                                                     |                                                                          |  |  |  |  |  |  |  |
| Phone book                                  | SIP keep alive                                          |                                                                          |  |  |  |  |  |  |  |
| Maintenance                                 | ALG support                                             |                                                                          |  |  |  |  |  |  |  |
| Setup wizard                                | Relay RTP data via communication server (indirect switc | thing)                                                                   |  |  |  |  |  |  |  |
|                                             | Authentication                                          | Authentication                                                           |  |  |  |  |  |  |  |
|                                             | Local authentication required                           |                                                                          |  |  |  |  |  |  |  |
|                                             | User name                                               |                                                                          |  |  |  |  |  |  |  |
|                                             | Password                                                | Show password                                                            |  |  |  |  |  |  |  |
|                                             | Transport protocol                                      |                                                                          |  |  |  |  |  |  |  |
|                                             | Transport protocol                                      | TLS 🔽                                                                    |  |  |  |  |  |  |  |

Figure 7 – Setup DAKS trunk with TLS

| 🕅 Mitel                            | MiVoice Office 400<br>tetronik Testanlage | <u>ቤ</u>   😵 🛑   We | Icome admin   💽   ? | Expert mode 🔽 EN N | Q Search |
|------------------------------------|-------------------------------------------|---------------------|---------------------|--------------------|----------|
| System overview System information | Apply Reload                              |                     |                     |                    |          |
| State                              | TLS settings                              |                     |                     |                    |          |
| Licences                           | TLS keep alive                            | <b>Z</b>            |                     |                    |          |
| Security                           | VoIP encryption                           |                     |                     |                    |          |
| Configuration<br>Summary           | VoIP encryption (SRTP)                    |                     |                     |                    |          |
| Users                              | DoS protection                            |                     |                     |                    |          |
| Terminals                          | Suspicious IP blocking time (min)         | 5                   |                     |                    |          |
| System                             | Max SIP authentication failures           | 10                  |                     |                    |          |
| Access control                     | Max SIP transactions per IP address       | 200                 |                     |                    |          |
| Cards and modules                  | Mitel SIP                                 |                     |                     |                    |          |
| Interfaces                         | Use LLDP for Mitel SIP phones             |                     |                     |                    |          |
| Analogue<br>ISDN/CAS               |                                           |                     |                     |                    |          |
| Digital                            |                                           |                     |                     |                    |          |
| SIP-DECT                           |                                           |                     |                     |                    |          |
| TDM-DECT                           |                                           |                     |                     |                    |          |
| Media resources                    |                                           |                     |                     |                    |          |
| Dual Homing                        |                                           |                     |                     |                    |          |
| Extended                           |                                           |                     |                     |                    |          |
| Routing                            |                                           |                     |                     |                    |          |
| Services                           |                                           |                     |                     |                    |          |
| IP network                         |                                           |                     |                     |                    |          |
| DHCD sopror                        |                                           |                     |                     |                    |          |

Figure 8 – Enable SRTP

| 🕅 Mitel             | MiVoice<br>tetronik Te | e Office 400<br>estanlage      | 'n                | 518   | •   • | Velcome | admin | 🛃    | ?   🗈 | kpert mode |   | EN 🗸   | Q 8 | earch |   |
|---------------------|------------------------|--------------------------------|-------------------|-------|-------|---------|-------|------|-------|------------|---|--------|-----|-------|---|
| System overview 🏠 ᄎ | Apply                  | Reload A                       | uto configuration |       |       |         |       |      |       |            |   |        |     |       |   |
| Summary             | Soft media sw          | itch                           |                   |       |       |         |       |      |       |            |   |        |     |       |   |
| Terminals           | Enable                 |                                |                   |       |       |         |       |      |       |            |   |        |     |       |   |
| Standard terminals  | State                  |                                | Operational       |       |       |         |       |      |       |            |   |        |     |       |   |
| Free seating phones | Active VolP/Fol        | P channels                     | 0                 |       |       |         |       |      |       |            |   |        |     |       |   |
| Backup terminals    | Standard med           | ia switch                      |                   |       |       |         |       |      |       |            |   |        |     |       |   |
| SIP registration    | Enable                 |                                |                   |       |       |         |       |      |       |            |   |        |     |       |   |
| System              | State                  |                                | 📀 Barred / Dis    | abled |       |         |       |      |       |            |   |        |     |       |   |
| General             | VoIP mode              |                                | Secure G.71       | 1     |       |         |       |      |       |            |   |        |     |       |   |
| Access control      | Echo tail length       |                                | 64 ms 🗸           |       |       |         |       |      |       |            |   |        |     |       |   |
| Interfaces          | Available VolP/        | FoIP channels                  | 0                 | -     |       |         |       |      |       |            |   |        |     |       |   |
| SIP-DECT            | Active VolP/Fol        | P channels                     | 0                 |       |       |         |       |      |       |            |   |        |     |       |   |
| TDM-DECT            | DSD resources          | allocating audio channels t    | o functions)      |       |       |         |       |      |       |            |   |        |     |       |   |
| Media resources     | Slot                   | Card/module                    | DSD device        | DECT  |       | VolD    |       | FolD |       | Audio      |   | GSM    |     | CAS   |   |
| Extended            | 0                      | Mainboard SMB Controller       | 1                 | DECT  |       |         |       |      |       | Audio      |   | 0.0111 |     | CHU   |   |
| Routing             | PM 1 DPD 1             | PM DODY1                       | 4                 |       |       |         |       |      |       |            |   |        |     |       |   |
| Services            | SWI1_DSF-1             | SMIDSEXT                       |                   |       |       |         |       |      |       |            |   |        |     |       |   |
| IP network          |                        | Total                          |                   | 0     |       |         | 0     |      | 0     |            | 0 |        | 0   |       | 0 |
| Hospitality         | Media resourc          | es / DSP related licensed feat | ures              |       |       |         |       |      |       |            |   |        |     |       |   |
| Charges             | Mobile or Exter        | nal Phone Extensions           |                   |       | -     |         |       |      |       |            |   |        |     |       |   |
| Phone book          | Audio Record 8         | Play Channels                  |                   |       | 2     |         |       |      |       |            |   |        |     |       |   |

Figure 9 – Secure VOIP mode

| 🕅 Mitel                            | MiVoice Office 400<br>tetronik Testanlage      | 🚡   😵 🛑   Welcome ad                                                                                             | imin   💽   ?   Expert mod                     | e V EN V Q Search           |
|------------------------------------|------------------------------------------------|----------------------------------------------------------------------------------------------------|-----------------------------------------------|-----------------------------|
| System overview 🛛 🏠 💼              | Apply Reload                                   |                                                                                                    |                                               |                             |
| Configuration                      |                                                |                                                                                                    |                                               |                             |
| Summary                            |                                                |                                                                                                    |                                               |                             |
| Terminals                          | Import host certificate                        | Delete host certificate                                                                                          |                                               |                             |
| System                             | State                                          | Not installed                                                                                                    |                                               |                             |
| Routing                            | Host certificate for SMTP client               |                                                                                                    |                                               |                             |
| IP network                         |                                                |                                                                                                    |                                               |                             |
| IP addressing                      | Import host certificate                        | Delete host certificate                                                                                          |                                               |                             |
| DHCP server                        | State                                          | Not installed                                                                                                    |                                               |                             |
| VoIP                               | 5 / 11 / 15 / 1011                             |                                                                                                    |                                               |                             |
| IP security                        | External nost certificates / CA no             | ist certificates                                                                                                 |                                               |                             |
| General                            | Validate host certificates (SIP conn           | ections only)                                                                                                    |                                               |                             |
| Certificates                       | Host certificate                               | Issued to                                                                                                    | Expiration date<br>(DD.MM.YYYY 24 hours mode) | State                       |
| Public                             | Mitel Deutschland Secure<br>Server Root CA     | /C=DE/ST=Berlin/L=Berlin/O=Mitel Deutschland<br>GmbH/CN=Mitel Deutschland Secure Server Root CA                  | 25.10.2034 07:22                              | 💿 ок                        |
| IP blacklist                       | Thawte Premium Server CA                       | /C=ZA/ST=Western Cape/L=Cape Town/O=Thawte Consulting<br>cc/OU=Certification Services Division/CN=Thawte Premium | 01.01.2021 23:59                              | The certificate has expired |
| IP whitelist                       |                                                | Server CA/emailAddress=premium-server@thawte.com                                                                 |                                               |                             |
| SMTP server                        | Micloud Link                                   | Link/emailAddress=georg.dudas@mitel.com                                                                          | 27.11.2044 10:02                              | 💿 ок                        |
| LDAP server                        | 📋 tetronik development CA                      | /C=DE/ST=Hessen/L=Taunusstein/O=tetronik<br>GmbH/OLI=Development/CN=tetronik development CA                      | 15.02.2027 13:43                              | 📀 ок                        |
| Active directory                   | <ul> <li>Entrust Root Certification</li> </ul> | /C=US/O=Entrust, Inc./OU=See www.entrust.net/legal-                                                              |                                               |                             |
| Picture server<br>Mital conver     | Authority - G2                                 | terms/OU=(c) 2009 Entrust, Inc for authorized use<br>only/CN=Entrust Root Certification Authority - G2           | 07.12.2030 17:55                              | C OK                        |
| CSTA service                       | thawte Primary Root CA - G2                    | /C=US/O=thawte, Inc./OU=(c) 2007 thawte, Inc For<br>authorized use only/CN=thawte Primary Root CA - G2           | 18.01.2038 23:59                              | 📀 ок                        |
| MSRP service<br>Private networking | Import host certificate                        |                                                                                                    |                                               |                             |

| Figure | 10 - | Import | DAKS | root | certificate |
|--------|------|--------|------|------|-------------|
|--------|------|--------|------|------|-------------|

| 🕅 Mitel                                       | MiVoice Office 400<br>tetronik Testanlage                       | 🚡   😵 🌑   Welcome admin   💽   ?   Expert mode 💙 EN 💙 📿 Seauch |  |  |  |  |  |
|-----------------------------------------------|-----------------------------------------------------------------|---------------------------------------------------------------|--|--|--|--|--|
| System overview A<br>Configuration<br>Summary | Apply Reload Back                                               |                                                               |  |  |  |  |  |
| Users                                         | Select                                                          |                                                               |  |  |  |  |  |
| User list<br>Permission set                   | Mitel 6940 SIP, 8800 - user-8800 >>>                            |                                                               |  |  |  |  |  |
| Digit barring<br>Backup users                 | Olata                                                           | Desistand with asthurra variant 6.1.0.446                     |  |  |  |  |  |
| Presence profile names                        | State C Registered with software version: 6.1.0.146             |                                                               |  |  |  |  |  |
| Terminals                                     | IP address 192.168.58.3                                         |                                                               |  |  |  |  |  |
| Standard terminals                            | SIP port                                                        | 61880                                                         |  |  |  |  |  |
| Free seating phones                           | RTP Port                                                        | 3000                                                          |  |  |  |  |  |
| Backup terminals                              | MAC address                                                     | 08:00:0F:D9:A5:DA                                             |  |  |  |  |  |
| Phone labels<br>SIP registration              | MBG controller                                                  | None 🔽                                                        |  |  |  |  |  |
| System                                        | SIP user name                                                   | 8800-T5                                                       |  |  |  |  |  |
| Routing                                       | SIP password                                                    | Pn6yCF2TjNBMoht2oHU7                                          |  |  |  |  |  |
| IP network                                    | MBG SIP user name                                               |                                                               |  |  |  |  |  |
| Private networking                            | MBG SIP password                                                |                                                               |  |  |  |  |  |
| Hospitality                                   | Transport protocol                                              | Persistent TLS 💙                                              |  |  |  |  |  |
| Phone book                                    | Terminal is behind NAT                                          |                                                               |  |  |  |  |  |
| Maintenance                                   | Enable keep alive                                               |                                                               |  |  |  |  |  |
| Setup wizard                                  | Relay RTP data via communication server<br>(indirect switching) |                                                               |  |  |  |  |  |
|                                               | Bandwidth area                                                  | Default Area 🔽                                                |  |  |  |  |  |
| 1                                             |                                                                 |                                                               |  |  |  |  |  |

Figure 11 – Enable TLS for SIP terminal

## DAKS trunk settings with TLS & MTLS

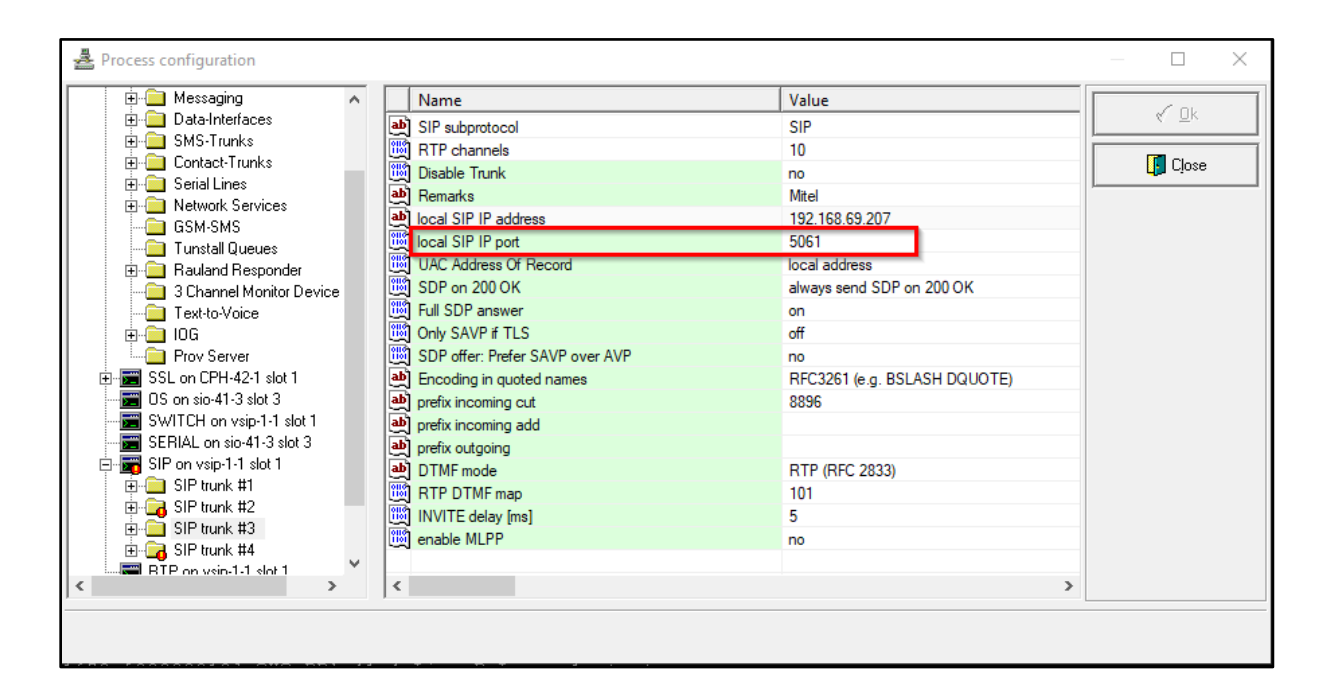

| A Process configuration            |                             |                             | — 🗆 X    |
|------------------------------------|-----------------------------|-----------------------------|----------|
| E- I DAKS-Pro 300_AF               | Name                        | Value                       |          |
| 🕀 📰 Daks Pro CPH42 on CPH-42-1 slo | ab) peer description        | one peer                    | <u> </u> |
| E SSL on CPH-42-1 slot 1           | ab Proxy                    |                             |          |
| US on sio-41-3 slot 3              | ab address                  | mivoice400.aen.tetronik.com | X Cancel |
| US on pra-41-4 slot 4              | 📖 port                      | 5061                        |          |
| SWITCH on vsin-1-1 slot 1          | protocol type               | TLS                         |          |
| ⊟ SIP on vsip-1-1 slot 1           | MTLS                        | Yes                         |          |
| 🗄 🧰 SIP trunk #1                   | ab Proxy authentication     |                             |          |
| 🕀 📴 SIP trunk #2                   | (화) realm                   |                             |          |
| 🖻 🧰 SIP trunk #3                   | ab) user                    |                             |          |
| SIP peer                           | ab password                 |                             |          |
| Plain SIP                          | ab Watchdog                 |                             |          |
|                                    | enable SIP OPTIONS watchdog | yes                         |          |
| HIP on vsip-I-I slot I             | DPTIONS.TO SIP-Identity     | DAKS07                      |          |
| PRUV on Vsip-1-1 slot 1            | OPTIONS interval [s]        | 60                          |          |
| SEBIAL on sig-41-3 slot 3          | OPTIONS ignore error-status | yes                         |          |
|                                    | and Registrar               |                             |          |
|                                    | and use registrar           | no                          |          |
|                                    |                             |                             |          |
|                                    |                             |                             |          |
|                                    |                             |                             |          |
|                                    |                             | /                           |          |
|                                    |                             |                             |          |
|                                    |                             |                             |          |

Figure 12 – DAKS TLS settings

## Mitel OM-AXI Interface Configuration

## **Mitel SIP-DECT Configuration Notes**

The following basic sections list how to program the Mitel SIP-DECT to interconnect with the MiVoice Connect. The configuration settings below are basic reference points only and should not be considered as comprehensive configuration instructions.

## **Basic System Configuration**

This section describes basic system configuration items that are generally required for each Mitel SIP-DECT system to work with MiVoice Connect.

Before configuration, ensure that Mitel SIP-DECT solution is installed properly and is connected to a local area network (LAN). For installation instructions, see the SIP-DECT OM System Manual – Installation, Maintenance and Administration Guide **Error! Reference source not found.**.

## **Base Station Startup Configuration**

Startup information for each RFP is provided by DHCP or by the OM Configurator. To use DHCP, specific vendor options must be configured on the DHCP Server for SIP-DECT. In this example, the OM Configurator is used to provide a static IP Configuration to the RFPs (RFP 48).

- 1. Connect RFP to your LAN and power up the units.
- 2. Open the OM Configurator and select your network interface via the General  $\rightarrow$  Options Menu.
- *3.* Click Scan to find the base stations connected to your LAN (enter username and password: omm/omm (default credentials).
- 4. Select a base station entry and then double click for configuration.
- 5. Enter the configuration parameters for the RFP and click OK when all configuration parameters are entered. For more detail, see the SIP-DECT OM System Manual Installation, Maintenance and Administration Guide Error! Reference source not found..
- 6. Click Send Configuration to apply the configuration to the DECT base station. This would start up OMM on RFP.
- 7. To configure the next unit, select another base station entry from the table, set the appropriate parameters and confirm with OK.
- 8. Click Send Configuration.

**NOTE:** OM Configurator requires the Java Runtime Environment (JVE) version 1.7 or higher.

| 🕅 Mitel                       |                                             |                          |                            |                | General             |
|-------------------------------|---------------------------------------------|--------------------------|----------------------------|----------------|---------------------|
| MAC address                   | local config IP address Net mask Router     | OMM address 2nd OMM addr | TFTP server                | TFTP file name | Taska               |
| 08:00:0f:c3:de:ca             | ✓ 192.168.10.100 255.255.255.0 192.168.10.1 | 192.168.10.100 -         | 192.168.10.105 prfp4G.dnld |                |                     |
|                               |                                             |                          |                            |                | Scan                |
|                               |                                             |                          |                            |                | Add RFP             |
|                               |                                             |                          |                            |                | Clear List          |
|                               |                                             |                          |                            |                | Edt configuration   |
|                               |                                             |                          |                            |                | Copy Configuration  |
|                               |                                             |                          |                            |                | Paste Configuration |
|                               |                                             |                          |                            |                | Send Configuration  |
|                               |                                             |                          |                            |                | Factory Reset       |
|                               |                                             |                          |                            |                | Remove selected RFP |
|                               |                                             |                          |                            |                | Save RFP Confg      |
|                               |                                             |                          |                            |                | Load RFP Config     |
|                               |                                             |                          |                            |                |                     |
|                               |                                             |                          |                            |                |                     |
|                               |                                             |                          |                            |                |                     |
|                               |                                             |                          |                            |                |                     |
|                               |                                             |                          |                            |                |                     |
|                               |                                             |                          |                            |                |                     |
|                               |                                             |                          |                            |                |                     |
|                               |                                             |                          |                            |                |                     |
| Detail Data 08:00:01:c3:de:ca |                                             |                          |                            |                |                     |
| General OpenMobility          | Other                                       |                          |                            |                |                     |
| Use local config              | <b>v</b>                                    |                          |                            |                |                     |
| IP Address                    | 192.168.10.100                              |                          |                            |                |                     |
| NetMask                       | 255.255.255.0                               |                          |                            |                |                     |
| Router                        | 192.168.10.1                                |                          |                            |                |                     |
|                               |                                             |                          |                            |                |                     |
| Reset Configuration           |                                             |                          |                            |                |                     |
|                               |                                             |                          |                            |                |                     |
| ОК                            | Cancel                                      |                          |                            |                |                     |

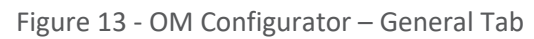

| Detail Data 08:00:0f:c3:de:ca |                 |                               |         |
|-------------------------------|-----------------|-------------------------------|---------|
| General OpenMobility          | Other           |                               |         |
| OMM address                   | 192.168.10.100  | DNS addresses                 | 8.8.8.8 |
| 2nd OMM address               |                 | RFP configuration file server |         |
| TFTP server address           | [192.168.10.105 |                               |         |
| TFTP file name                | iprfp4G.dnld    |                               |         |
| Syslog server address         |                 |                               |         |
| Syslog server port            |                 |                               |         |
|                               |                 |                               |         |
| ОК                            | Cancel          |                               |         |
|                               |                 |                               |         |

Figure 14 - OM Configurator – OpenMobility Tab

## **System Configuration**

After OMM has started up, open a browser, and connect to **https://<RFP\_IPAddress>.** Log in with the default OMM login credentials **(username: omm, password: omm).** The OMM forces password change that is applied to OM Configurator.

OMM Web service provides basic parameters to setup the system. For more detail configuration, use OM Management Portal (OMP), which can be downloaded from OMM. This standalone application supports detailed OMM configuration and monitoring. OMP requires JVE version 1.7 or higher to run.

Figure 15 – Login Web Page

#### **System Settings**

The OMM system settings menu provides the basic settings to operate the SIP-DECT system.

System name: Customer name.

Remote access: Allow SSH access.

Tone Scheme: Scheme to simulate call control tones (country-dependent).

**PARK:** The system needs a PARK code to operate. Use the Online PARK service to obtain a PARK code (five or more RFP systems).

**Regulatory domain**: DECT regulatory domain applicable to your local region.

**DECT authentication code**: Define as template for the subscription of new DECT phones.

| System Settings                             |                             |
|---------------------------------------------|-----------------------------|
| OK Cancel                                   |                             |
|                                             | General settings            |
| System name                                 | Connect                     |
| Remote access                               |                             |
| Tone scheme                                 | DE T                        |
|                                             |                             |
|                                             | DECT settings               |
| PARK                                        | 1F102EF52B (31100567522545) |
| DECT power limit 100mW                      |                             |
| Encryption                                  |                             |
| Restrict subscription duration              |                             |
| Authentication before ciphering             |                             |
| DECT monitor                                |                             |
| Regulatory domain                           | US (FCC/IC)                 |
| DECT authentication code                    | 44444                       |
| DECT phone user login type                  | Number 🔻                    |
| Preserve user device relation at DB restore |                             |
| Auto-create on subscription                 |                             |
|                                             |                             |

Figure 16 - OMM System Settings

### **SIP Settings**

Configure the SIP connection to the call server (MiVoice Connect) to which the OMM has to connect in the OMM System  $\rightarrow$  SIP menu. Ensure Advanced option is checked in the top bar for the long form to appear.

SIP settings are configured via OMM Web service or OMP. The default SIP signaling port for SIP-DECT is 5060/UDP. Change this if required by the SIP-Server.

The SIP user account authentication (SIP username, Auth, and password) is part of the DECT Phone configuration.

| US .           |                                             |                     |        |
|----------------|---------------------------------------------|---------------------|--------|
| em             | OK Cancel                                   |                     |        |
| stern Settings |                                             | Basic settings      |        |
| ovisioning     | Proxy server                                | 192 168 10 118      |        |
| P              | Proxy port                                  | 5060                |        |
| er             | Registrar server                            | 192.168.10.118      |        |
| Iministration  | Registrar port                              | 5060                |        |
| ne Zones       | Registration period                         | 3600                | 540    |
| IMP            | Globally Routable User-Agent URL            | 2                   |        |
| Management     | Outbound proxy server                       |                     |        |
| ent Log        | Outbound proxy port                         | 5060                |        |
|                | Transport protocol                          | UDP •               |        |
| ,<br>Stations  | Local UDP/TCP port range                    | 5060                | - 5060 |
| Stations       | Local TLS port range                        | 5061                | - 5061 |
| Users/Devices  |                                             | Advanced            |        |
| em Features    | Explicit MWI subscription                   | 0                   |        |
|                | Explicit MWI subscription period            | 86400               | 140    |
| 1963           | User agent info                             | 8                   |        |
|                | User agent info - compatibility mode        | 0                   |        |
|                | Dial terminator                             | *                   |        |
|                | Registration failed retry timer             | 120                 | Sec    |
|                | Registration timeout retry timer            | 180                 | 54C    |
|                | Session timer                               | 1800                | sec    |
|                | Transaction timer                           | 4000                | msec   |
|                | Blacklist time out                          | 6                   | min    |
|                | Incoming call timeout                       | 180                 | sec    |
|                | Determine remote party by                   | P-Asserted-Identity | header |
|                | Multiple 180 Ringing                        | 0                   |        |
|                | Semi-attended transfer mode                 | Blind •             |        |
|                | Refer-to with replaces                      |                     |        |
|                | Remove route header                         | 8                   |        |
|                | SIP Contact matching                        | URL                 | 1      |
|                | Call reject state code (user reject)        | 486                 |        |
|                | Call reject state code (device unreachable) | 486                 |        |

Figure 17 - SIP Basic Settings

| Status            |                                            | RTP settings                           |
|-------------------|--------------------------------------------|----------------------------------------|
| Status            | RTP port base                              | 16320                                  |
| System            | Preferred codec 1                          | G.711 u-law 🔻                          |
| System Settings   | Preferred codec 2                          | G.711 A-law 🔻                          |
| Provisioning      | Preferred codec 3                          | None •                                 |
| SIP               | Preferred codec 4                          | None •                                 |
| User              | Preferred packet time                      | 20 • msec                              |
| Administration    | Silence suppression                        |                                        |
| Time Zones        | Receiver precedence on codec negotiation   |                                        |
| SNMP              | Eliminate comfort noise packets            |                                        |
| DB Management     | Single codec reply in SDP                  |                                        |
| Event Log         |                                            | DTMF settings                          |
| Sites             | Out-of-band                                | 2                                      |
| Base Stations     | Method                                     | RTP(RFC 2833) •                        |
| SIP Users/Devices | Payload type                               | 101                                    |
| WLAN              |                                            | Registration traffic shaping           |
| System Features   | Simultaneous registrations                 | 4                                      |
| Licenses          | Waiting time                               | 60 msec                                |
| Info              | Spread registration renewals               |                                        |
|                   | Renewal timer                              | 15 sec                                 |
|                   |                                            | Supplementary Services                 |
|                   | Call forwarding / Diversion                | 2                                      |
|                   | Local line handling                        | 2                                      |
|                   | Automatic ringback on hold call            | 2                                      |
|                   | Call transfer by hook on (Mitel 600)       | 2                                      |
|                   | Call transfer by hook (Mitel 142)          |                                        |
|                   | Truncate Caller Indication after ','       |                                        |
|                   | SIP reRegister after 2 active OMM failover |                                        |
|                   | Call release timeout                       | 5 sec                                  |
|                   | Hold call release timeout                  | 5 sec                                  |
|                   | Failed call release timeout                | 5 sec                                  |
|                   | Call reject on silent charging             |                                        |
|                   |                                            | Intercom/Push-to-Talk - Outgoing calls |
|                   | Initialization prefix for Push-to-talk     |                                        |

Figure 18 - SIP Advanced Settings

### **DECT Phones**

SIP DECT allows multiple configuration and provisioning methods for DECT phones. A SIP ID (user/subscriber) must be configured for each DECT phone on the SIP call server. Provisioning a user on MiVoice Connect. When a subscriber registers with MiVoice Connect, it allows the calls to terminate to the subscriber's line.

To create a new DECT phone, click the new button on the OMM DECT phones page.

Display name: Extension Name.

**Number**: The Extension Number, for example, the terminal phone number.

**IPEI:** The handset hardware identifier.

**DECT authentication code:** Code for the handset subscription (44444). If this field is left empty, the system wide DECT authentication code is used.

Authentication username: The SIP username.

**Password:** SIP Extension password.

To edit the configuration of an existing DECT phone click on the pencil icon beside the DECT phones entry.

| Configure SIP User/Device            |                    |        |  |  |  |
|--------------------------------------|--------------------|--------|--|--|--|
|                                      | General settings   |        |  |  |  |
| Display name                         | DECT1              |        |  |  |  |
| Number/SIP user name                 | 3000               |        |  |  |  |
| PIN                                  | •••••              |        |  |  |  |
| User/Device relation                 | Fixed <b>v</b>     |        |  |  |  |
| IPEI                                 | 10345 0601796 2    |        |  |  |  |
| DECT authentication<br>code          |                    |        |  |  |  |
| Login/Additional ID                  |                    |        |  |  |  |
| Delete subscription                  |                    |        |  |  |  |
| SOS number                           |                    |        |  |  |  |
| ManDown number                       |                    |        |  |  |  |
| Voice mail number                    |                    |        |  |  |  |
| Number used for visibility<br>checks |                    |        |  |  |  |
|                                      | SIP authentication |        |  |  |  |
| Authentication user name             | 3000               |        |  |  |  |
| Password                             | •••••              |        |  |  |  |
| Password confirmation                | ••••••             |        |  |  |  |
|                                      | User service       |        |  |  |  |
| Use SIP user name                    | Global T           |        |  |  |  |
| Use SIP user<br>authentication       | Global <b>▼</b>    |        |  |  |  |
| User name                            | 3000               |        |  |  |  |
| Authentication name                  | 3000               |        |  |  |  |
| Password                             | •••••              |        |  |  |  |
| Password confirmation                | •••••              |        |  |  |  |
|                                      | Key lock           |        |  |  |  |
| Active                               | <b>v</b>           |        |  |  |  |
| PIN                                  |                    |        |  |  |  |
| PIN confirmation                     |                    |        |  |  |  |
| Timer                                | None 🔻 sec         |        |  |  |  |
| ОК                                   |                    | Cancel |  |  |  |

Figure 19 - New DECT Phone Creation via OMM Web Service

## **DECT Phone Device Subscription**

To subscribe new DECT phones, subscriptions must be permitted by OMM. Go to OMM SIP Users/Devices page and select:

Select Subscription from drop down list with configured IPEI caption. This button enables subscription for the next 24 hours.

Start button and time interval parameter under the Wildcard subscription caption. This button enables wildcard subscription for the selected time. After expiry the subscription with configured IPEIs is still enabled for 24 hours.

| Status            | SIP Users/Devices             |                             |                  |                                 |
|-------------------|-------------------------------|-----------------------------|------------------|---------------------------------|
| System<br>Sites   | OK Cancel                     |                             |                  |                                 |
| Base Stations     |                               | General                     |                  |                                 |
| SIP Users/Devices | PARK                          | 1F1026F528 (01100667522546) |                  |                                 |
| WILAN             | DECT sumerfication code       | 44444                       |                  |                                 |
| System Features   |                               | Subscription                |                  |                                 |
| Licenses          | Auto-create on subscription   | 2                           |                  | Auto-create on subscription. 🗸  |
| Info              | Subscription                  | Subscription .              |                  | futerripton aleveet 🛩           |
|                   | Midual subscription           | 2 min. *                    |                  |                                 |
|                   |                               | SIP User Device             |                  |                                 |
|                   | Create a new SIP Liter/Device | New                         |                  |                                 |
|                   | import                        | Import                      |                  |                                 |
|                   | Search                        | Swarch                      |                  |                                 |
|                   |                               |                             | - Desister       |                                 |
|                   | finite series                 | 1-414 30 030                |                  | for the formation of the second |
|                   | English same                  | Number for user same        | PER NEW YORK N   | huberided Downood               |
|                   |                               | 1000                        | NORE WORKING 2   |                                 |
|                   |                               | 1000                        | NUMB CALCULATE A |                                 |
|                   |                               | 4000                        | 10040 (00054) #  |                                 |
|                   | 0 × 4 • 2000                  |                             | THE REPORT OF    | · •                             |

Figure 20 - Subscription Permission via OMM Web Service

### On the DECT phone device perform the following steps:

Press the softkey  $\stackrel{\text{loc}}{\longrightarrow}$  to bring up the system menu. Navigate to the System  $\rightarrow$  New system and click Ok to confirm.

Enter the authentication code in the Auth. Code field when prompted (for example, 44444). Enter PARK.

Confirm with Ok.

An Information box is displayed with the message Subscription – Please wait. The subscription should finish shortly and display a success message. You can abort the subscription at any time by pressing the Esc softkey.

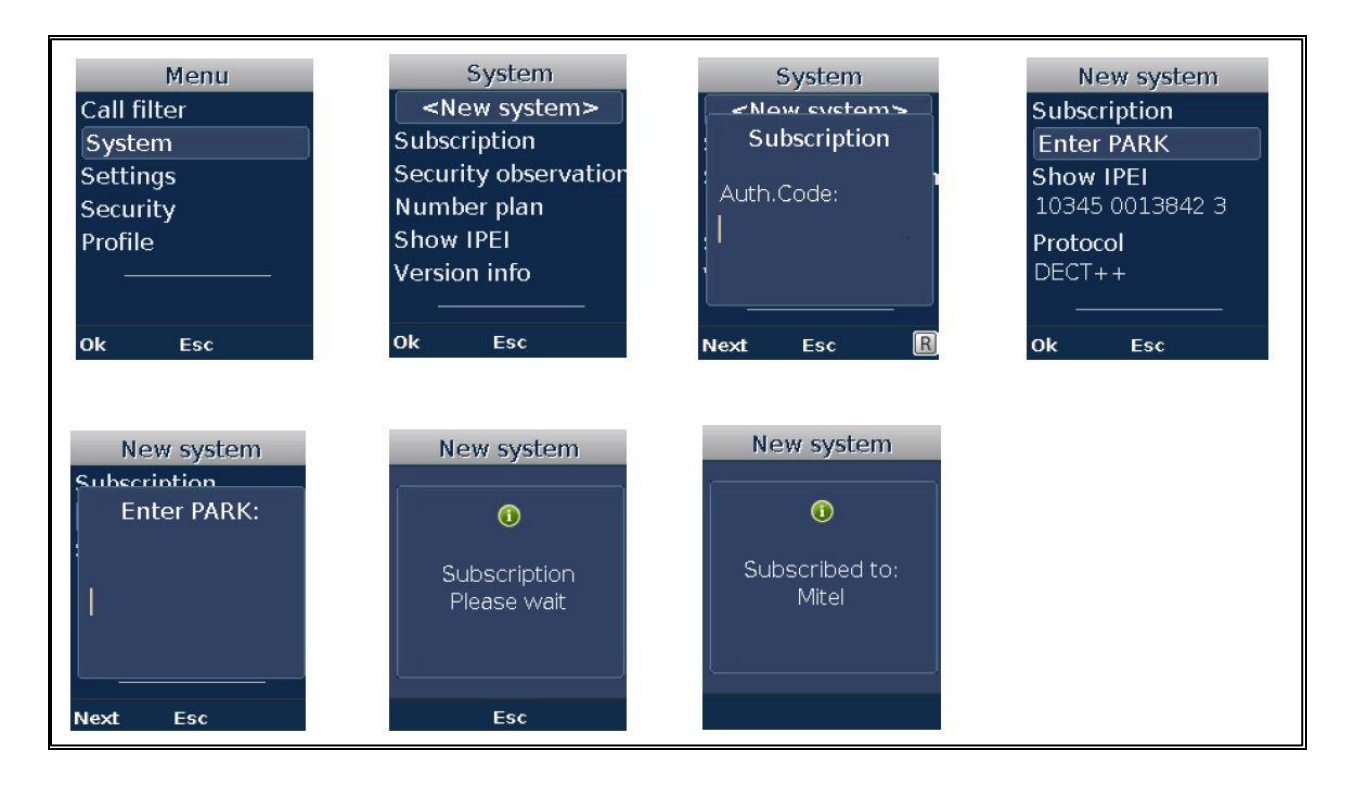

Figure 21 - SDC DECT Phone Device Subscription

For more information on the steps to follow when using subscription configured IPEI or a wildcard subscription, see the OM SIP-DECT System Manual – Installation, Administration, and Maintenance Guide **Error! Reference source not found.**.

## Configuration details on MIVO400:

| 🕅 Mitel                   | MiVoice Office 400                |                                     | Can   Some admin     ?   Expert mode                                              |
|---------------------------|-----------------------------------|-------------------------------------|-----------------------------------------------------------------------------------|
| System overview A         | Apply Reload                      | OMM Restart OMM WebAdmin OMP Down   | load                                                                              |
| Summary                   | System parameters                 |                                     |                                                                                   |
| Terminals                 | Service enabled                   | OpenMobility Manager SIP-DECT 8.1SF | 22-FC19 / Uptime: 1:29                                                            |
| System                    | Primary OMM IP address            | 172.19.68.167                       |                                                                                   |
| General<br>Access control | Secondary OMM IP address          |                                     |                                                                                   |
| SIP-DECT                  | User name                         | omm                                 |                                                                                   |
| System                    | Current password                  |                                     |                                                                                   |
| DECT phones               | New password                      |                                     | The password will be set in OMM too. Please consider the SIP-DECT password rules. |
| Media resources           | Password confirmation             |                                     |                                                                                   |
| Extended                  | PARK                              | 1F102F2912 - 31100571221102         | Upload License Built-in license for up to 5 base stations                         |
| Routing                   | System name                       | Mitel                               |                                                                                   |
| Services<br>IP network    | Authentication code (AC)          | 4444                                | Create new AC                                                                     |
| Private networking        | DECT Regulatory domain            | US                                  |                                                                                   |
| Hospitality               | Tone scheme                       | DE 🔽                                |                                                                                   |
| Charges<br>Phone book     | DECT Encryption                   |                                     |                                                                                   |
| Maintenance               | Key lock for all phones (Seconds) | Off 🗸                               |                                                                                   |
| Setup wizard              | SOS call: call number             |                                     |                                                                                   |
|                           | Backup                            | Download Upload                     |                                                                                   |
|                           | Sysdump                           | Create Download                     |                                                                                   |
|                           | > Site 1                          |                                     |                                                                                   |

| System overview Configuration          | 9 | Reload    | New Del           | ete Q   | Filter        | Fi   | iter S  | Search new ba | se station | s Start                |           |        |                      |
|----------------------------------------|---|-----------|-------------------|---------|---------------|------|---------|---------------|------------|------------------------|-----------|--------|----------------------|
| Users                                  |   | ∧Name (1) | MAC address       | DECT On | IP address    | Mode | HW Type | Cluster       | RPN        | Reflective environment | Connected | Active | Version              |
| Terminals                              |   | OMM RFP 1 | 08:00:0F:C3:DE:6C | ~       | 172.19.68.167 | OMM  | RFP 44  | 1             | 00         | ×                      | ~         | ×      | SIP-DECT 8.1SP2-FC19 |
| System<br>General                      |   |           |                   |         |               |      |         |               |            |                        |           |        |                      |
| Access control SIP-DECT                |   |           |                   |         |               |      |         |               |            |                        |           |        |                      |
| System<br>Base stations<br>DECT phones |   |           |                   |         |               |      |         |               |            |                        |           |        |                      |

| System overview Configuration | Reload Delete     | Q Filter | Filter Subscription : X S | witch on Authentic | ation code (AC): 44444 PA | ARK: 31100571221102 |         |
|-------------------------------|-------------------|----------|---------------------------|--------------------|---------------------------|---------------------|---------|
| Users                         | ∽Display name (1) | Number   | IPEI                      | HW Type            | Subscribed                | Download            | Version |
| Terminals                     | 1005              | 1005     | 10345 0957921 0           | 612v2              | ×                         | ОК                  | 7.3.2   |
| System                        |                   |          |                           |                    |                           |                     |         |
| General                       |                   |          |                           |                    |                           |                     |         |
| SIP-DECT                      |                   |          |                           |                    |                           |                     |         |
| System                        |                   |          |                           |                    |                           |                     |         |
| Base stations DECT phones     |                   |          |                           |                    |                           |                     |         |

Figure 22 – SIP-DECT Configuration

# Tetronik Digital Alarm and Communications Server (DAKS) Configuration – OM AXI Interface

This chapter shows you how to configure the DAKS server to operate in combination with a MiVoice Office 400 with the coupling realized via om-axi messaging trunk.

The tool that is needed to configure the DAKS Server is the "tetronik Virtual Console", which you will find abbreviated in this document as VCON.

| 📥 Abo      | out VCON                                                                                                    | ×     |
|------------|----------------------------------------------------------------------------------------------------|-------|
|            | tetronik Virtual Console<br>Version 2.05a (Protokoll Version 527)                                                                                                    | Close |
|            | Copyright © 2022. All rights reserved.                                                                                                    |       |
|            | tetronik GmbH                                                                                                    |       |
|            | Silberbachstrasse 10<br>65232 Taunusstein<br>Germany<br>phone: +49 (0) 61 28 / 9 63 - 0<br>fax: +49 (0) 61 28 / 9 63 - 4 99<br>e-mail: info@tetronik.com<br>Internet: http://www.tetronik.com |       |
| Note:      | The owner of the copyright has the exclusive rights for this computer software program protected by international<br>conventions and treaties.                                                |       |
|            | Any copying or manipulation of all or parts of this software program is subject to action pursued under civil and<br>criminal law and will be prosecuted to the full extent of the law.       |       |
|            | tetronik GmbH does not take any responsibility nor liability arising from the usage of this software program.                                                                                 |       |
| Closes dia | alog                                                                                                    |       |

| 📥 VCON - [Daks Pro CPH42                                                                                                    | ª VCON - [Daks Pro CPH42 on CPH-42 slot 1]                               |                                                                                                    |  |  |  |  |  |  |  |
|----------------------------------------------------------------------------------------------------|--------------------------------------------------------------------------|----------------------------------------------------------------------------------------------------|--|--|--|--|--|--|--|
| 📰 File Edit Search Pro                                                                                                    | cess Host Upload Options View Wind                                       | lows ?                                                                                                    |  |  |  |  |  |  |  |
| 🔒 🖻 🖷 🐙                                                                                                    | Properties/Settings                                                      |                                                                                                    |  |  |  |  |  |  |  |
|                                                                                                    | Configure current monitoring<br>Configure start-up monitoring            | reLoc><br>reSub>                                                                                                    |  |  |  |  |  |  |  |
| BERIAL on sio-41                                                                                                    | Log terminal output temporarily<br>Log terminal output permanently       | 1748 [04000a38]: 29 Dps:OnReceive Si<br>1751 [04000a38]: 29 Dps:OnFeatureRequest Si                                                                    |  |  |  |  |  |  |  |
| RTP on vsip-1 slot                                                                                                    | Print current process configuration<br>Print entire server configuration | Send Resp : type=0 soap=0 1<br>encoding="UTF-8"?><br>atureWord>                                                                                        |  |  |  |  |  |  |  |
| JEDN on pra-41 slot 4<br>Jepplication/si on CPH<br>Jepplication/si on CPH<br>Jepplication/si on CPH<br>Jepplication/sio 201<br>Jepplication/sio 201<br>Je | -42 slot 1<br><featureop>0444</featureop>                                | reOP><br>ureLoc><br>ureSub>                                                                                                    |  |  |  |  |  |  |  |
| OS on vsip-1 slot 1<br>                                                                                                    | 2022-03-21 13:22:53<br>2022-03-21 13:22:53<br>2022-03-21 13:22:53        | .5511 [04000a38]: 18 omaxi:Tx <Ping seq="97<br>.5513 [04000a38]: 18 omaxi:OnTimer<br>.5525 [04000a38]: 18 omaxi:Rx <pingresp seq<="" td=""></pingresp> |  |  |  |  |  |  |  |
| System logging                                                                                                    | 2022-03-21 13:23:22<br>2022-03-21 13:23:22                               | .4747 [04000a38]: 29 Dps:OnReceive S<br>.4751 [04000a38]: 29 Dps:OnFeatureRequest S<br>Send Resp : type=0 soap=0 1                                     |  |  |  |  |  |  |  |

| A Process configuration        |      |       | – 🗆 X        |
|--------------------------------|------|-------|--------------|
| 🖃 📾 01 DAKS-Pro 300_AF 💦 🔨     | Name | Value |              |
| 🚊 🖬 Daks Pro CPH42 on CPH-42-1 | -    |       | ≪ <u>D</u> k |
| General Parameters             |      |       |              |
| 📄 💼 💼 PBX-Trunkgroups          |      |       | 🚺 Close      |
| 😟 🕀 💼 Messaging                |      |       |              |
| 🕀 💼 Data-Interfaces            |      |       |              |
| 😟 💼 💼 SMS-Trunks               |      |       |              |
| 😟 💼 🧰 Contact-Trunks           |      |       |              |
| 🕀 💼 Serial Lines               |      |       |              |
| Retwork Services               |      |       |              |
| GSM-SMS                        |      |       |              |
| - Tunstall Queues              |      |       |              |
| 🗄 💼 Rauland Responder          |      |       |              |
|                                |      |       |              |
| Text-to-Voice                  |      |       |              |
|                                |      |       |              |
| Prov Server                    |      |       |              |
| E SSL on CPH-42-1 slot 1       |      |       |              |
| OS on sio-41-3 slot 3          |      |       |              |
| OS on pra-41-4 slot 4          |      |       |              |
| ⊞ ISDN on pra-41-4 slot 4      |      |       |              |
| SWITCH on vsip-1-1 slot 1      |      |       |              |
|                                | <    | >     |              |
|                                |      |       |              |
|                                |      |       |              |
|                                |      |       |              |

| A Process configuration |                                                                                                    |                                                                                                    | — 🗆 X |
|-------------------------|----------------------------------------------------------------------------------------------------|----------------------------------------------------------------------------------------------------|-------|
| TR500 🔨                 | Name                                                                                                    | Value                                                                                                    |       |
| TR500<br>               | Name         ab       enabled         ab       IP address         IP port       iP port         ab       IP protocol type         ab       Melody1 (Red)         ab       Melody2 (Orange)         ab       Melody3 (Yellow)         ab       Melody5 (Blue)         ab       Vername         ab       Standard Calling Number         ab       Standard Calling Name | Value           yes           192.168.65.181           12621           TCP           192.168.65.183           Alarm 6           Alarm 2           Alarm 3           Alarm 1           dak           0 | Close |
|                         |                                                                                                    | /                                                                                                    |       |
|                         |                                                                                                    |                                                                                                    |       |

Figure 22 – OM-AXI-Trunk configuration

## Glossary

| MiVoice Office 400               | MiVO400  |
|----------------------------------|----------|
| MiVoice Border Gateway           | MBG      |
| MiCollab                         | MiCollab |
| Mitel Solutions Alliance         | MSA      |
| Knowledge Management System      | KMS      |
| Interoperability Reference Guide | IRG      |